## InternetExplorer で Web ページを思い通りに印刷する方法

InternetExplorer で Web ページを表示し、表示された情報を印刷したいと思うことは多いと思います。ところ がいざ印刷してみると右側が欠けていたり、複数ページにまたがっていたりと、なかなか思い通りに印刷するこ とができないという経験があるのではないでしょうか。そこで今回は、IE から表示されているページを上手に印 刷する方法を紹介します。

## 1.印刷するとページの右側が欠けてしまう場合

印刷したいページを表示し、「ファイル」メニューから「印刷プレビュー」を選択します。

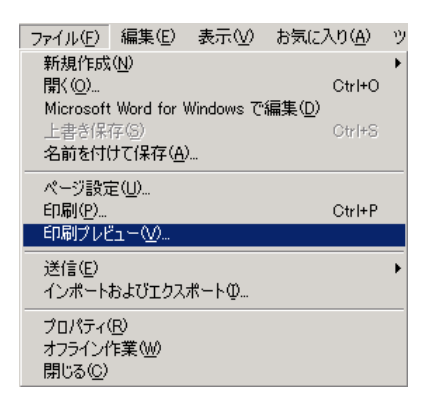

以下のようにプレビューが表示されますが、横幅の大きいページでは右側が欠けてしまう場合があります。こ のような場合は、「ページの設定」ボタンをクリックします。

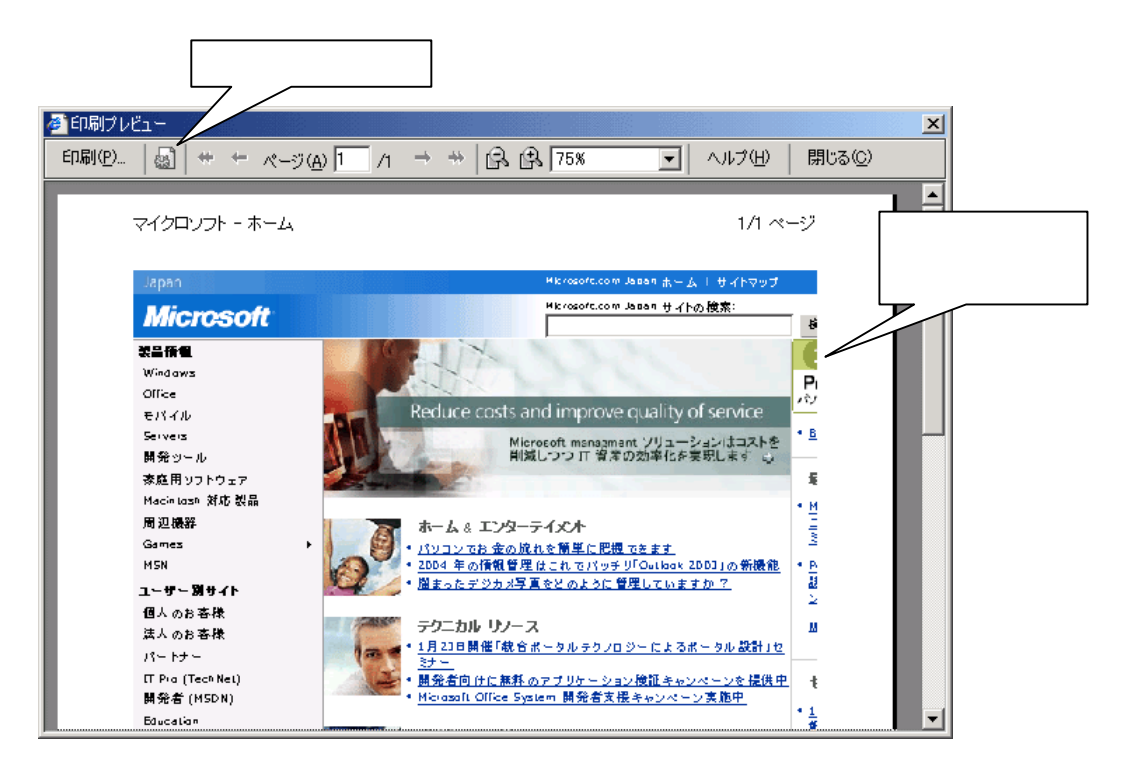

「ページの設定」ボタンをクリックすると以下のような「ページ設定」ダイアログが表示されますので、「用紙」欄の「サイズ」を「B4」や「A3」などの現在より大きいサイズに変更します(後で、プリンタ側の設定で縮小印刷することになります)。次に、「プリンタ」ボタンをクリックします。

| ページ設定                             |                                | <u>? ×</u> |           |
|-----------------------------------|--------------------------------|------------|-----------|
| 用紙 サイズ(乙):                        |                                |            |           |
| 64<br> 給紙方法( <u>S</u> ):          |                                |            |           |
| 「ヘッダーとフッターーーー                     | ズの用紙を選択します                     |            |           |
| ヘッダー( <u>H</u> )<br>&w&b&p/&P ページ |                                | _          |           |
| フッター( <u>F</u> )<br> &u&b&d       |                                |            |           |
| - 印刷の向き<br>・ 縦(0)                 | 余白 (ミリ)<br>左(1) 1905 左(3) 1905 | 2) 「フ      | ゚リンタ」ボタンを |
| ○ 械(A)                            | 上①: [19.05 下(B): [19.05        | クリッ        | クします      |
|                                   | OK キャンセル プリンタ                  | <u>)</u>   |           |

以下のような「ページ設定」ダイアログが表示されますので、「プリンタ名」欄から出力するプリンタを選択

| し、「プロパテ                          | ィ」ボタンをクリックしま                                         | きす。 | 3) 出力す<br>選択しま <sup>-</sup> | 「るプリンタを<br>す                     |           |
|----------------------------------|------------------------------------------------------|-----|-----------------------------|----------------------------------|-----------|
| ページ設定<br>- プリンターーーー              |                                                      |     |                             |                                  |           |
| プリンタ名(N):                        | NEC MultiWriter2360/2360N                            | 70/ | (ティ( <u>P</u> )             |                                  |           |
| 状態:<br>  種類:<br>  場所:<br>  コメント: | 準備完了<br>NEC MultiWriter2360/2360N<br>192.168.111.252 |     |                             | 4)「プロパティ<br>をクリックしま <sup>-</sup> | 」ボタン<br>す |
| ネットワーク( <u>W</u> )               | ]                                                    | ОК  | キャンセル                       |                                  |           |

ここで表示される画面は選択したプリンタによって異なりますが、それぞれのプリンタに応じて縮小印刷の指 定をします。

| ≪ NEC MultiWriter2360/2360 ★イン 国用紙 ● 80% | DNのプロパティ<br>その他  <br>「原稿設定                                                                                                    | 5) 縮小印刷の指定をします<br>(この例は NEC のレーザー<br>プリンタ MultiWriter2360<br>の場合です) |
|------------------------------------------|----------------------------------------------------------------------------------------------------|---------------------------------------------------------------------|
| Α                                        | ▲ 用紙サ1入位: [64 (JS)<br>出力設定<br>電 出力サイズ(M): [44                                                                                                    |                                                                     |
|                                          | <ul> <li>■ 割付に従う(E) 割付内容の表示(J)</li> <li>■ 拡大縮小率を指定する(U):</li> <li>■ 場 %</li> </ul>                                                                                                    |                                                                     |
| A ○ 縦(B) C 横(L)                          | 谷紙方法(2): 自動     ●     ○     ○     ○     ○     ○     ○     ○     ○     ○     ○     ○     ○     ○     ○     ○     ○     ○     ○     ○     ○     ○     ○     ○     ○     ○     ○     ○     ○     ○     □     ○     □     ○     □     □     □     □     □     □     □     □     □     □     □     □     □     □     □     □     □     □     □     □     □     □     □     □     □     □     □     □     □     □     □     □     □     □     □     □     □     □     □     □     □     □     □     □     □     □     □     □     □     □     □     □     □     □     □     □     □     □     □     □     □     □     □     □     □     □     □     □     □     □     □     □     □     □     □     □     □     □     □     □     □     □     □     □     □     □     □     □     □     □     □     □     □     □     □     □     □     □     □     □     □     □     □     □     □     □     □     □     □     □     □     □     □     □     □     □     □     □     □     □     □     □     □     □     □     □     □     □     □     □     □     □     □     □     □     □     □     □     □     □     □     □     □     □     □     □     □     □     □     □     □     □     □     □     □     □     □     □     □     □     □     □     □     □     □     □     □     □     □     □     □     □     □     □     □     □     □     □     □     □     □     □     □     □     □     □     □     □     □     □     □     □     □     □     □     □     □     □     □     □     □     □     □     □     □     □     □     □     □     □     □     □     □     □     □     □     □     □     □     □     □     □     □     □     □     □     □     □     □     □     □     □     □     □     □     □     □     □     □     □     □     □     □     □     □     □     □     □     □     □     □     □     □     □     □     □     □     □     □     □     □     □     □     □     □     □     □     □     □     □     □     □     □     □     □     □     □     □     □     □     □     □     □     □     □     □     □     □     □     □     □     □     □     □     □     □     □     □     □     □     □     □     □ |                                                                     |
| □ 180° 画像回転①                             | ●     用紙種類@:     普通紙     ■     部数@:     1       ■     第数(□):     1     2                                                                                                    |                                                                     |
| NEC 💂                                    | 7. 前紙サイスと一致しない場所出力サイズに合わせて<br>自動的に拡大縮小されます。                                                                                                    |                                                                     |
|                                          | OK キャンセル ヘルプ                                                                                                    |                                                                     |

これで設定は完了ですので「OK」をクリックしていき、プレビュー画面まで戻ります。

以下のように欠けていた右側部分が表示されるようになります。ただし、縮小して印刷する設定をしたわけで すので、出力される文字や画像は小さくなります。

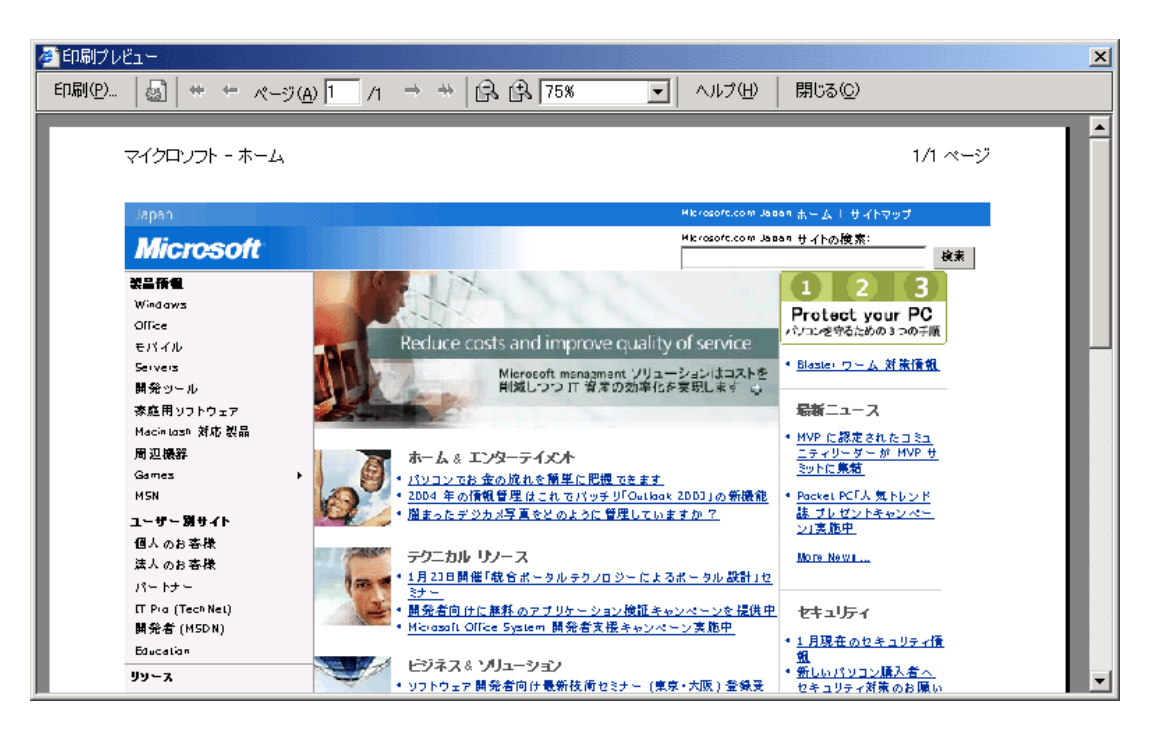

2.フレームが使われているページを印刷したい場合

「柏崎市教育情報支援システム」のように、フレーム(画面をいくつかの領域に区切って表示しているもの) を使用した Web ページの場合は、必要なフレームのみ印刷したい場合があります。このような場合は、次のよう な手順で指定したフレームのみ出力します。

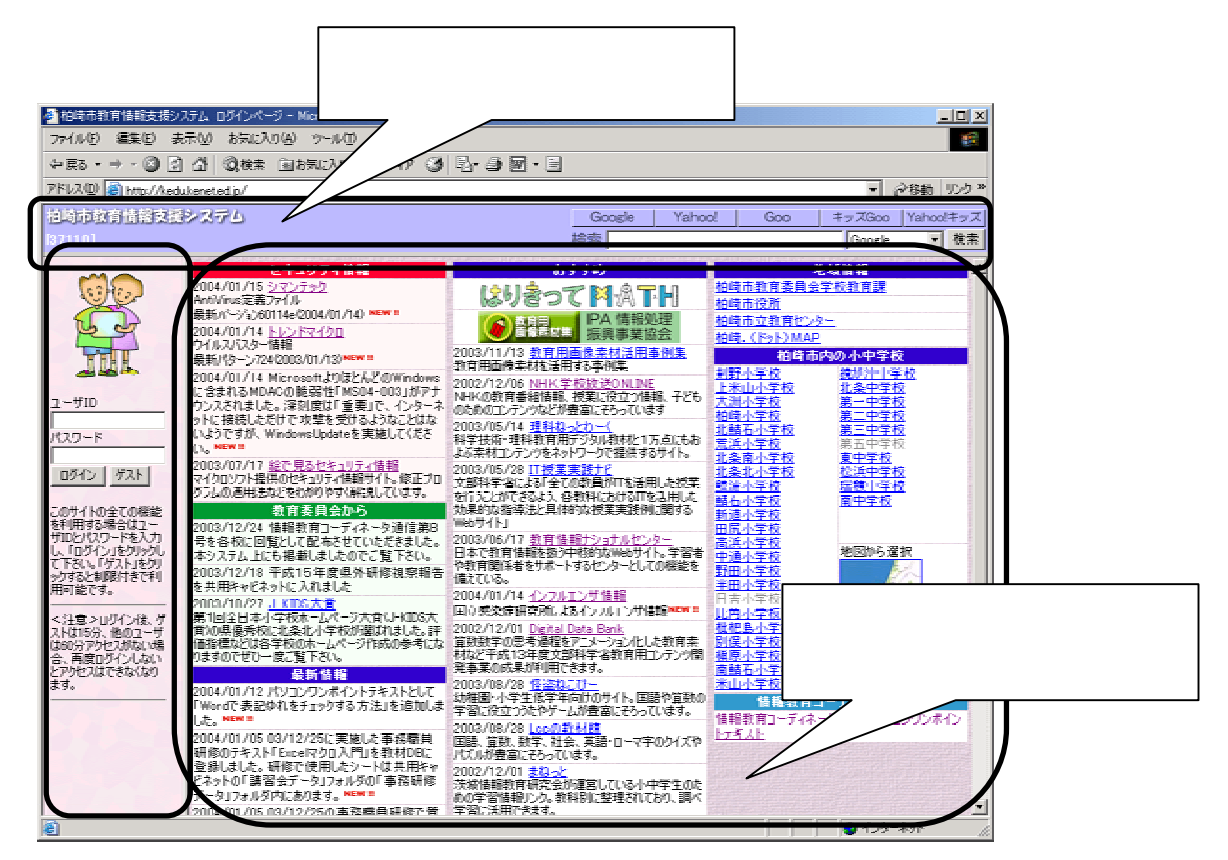

印刷したいページを表示し、最初に、出力したいフレームの一部(ボタンやリンクがない部分)をクリックします(見かけ上は何の変化もありません)。ここでこの操作をしておかないと、うまくいきませんので注意して ください。

次に、「ファイル」メニューから「印刷プレビュー」を選択します。

| ファイル(E)           | 編集(E)         | 表示(⊻)      | お気に入り   | ) ( <u>A</u> ) | ツ |
|-------------------|---------------|------------|---------|----------------|---|
| 新規作成              | (N)           |            |         |                | ۲ |
| 問((())            | -             |            | 0       | trl+O          |   |
| Microsoft         | Word for V    | Nindowa 7º | 道生(n) ~ |                |   |
| L da A/Ar         | . word for v  | windows c  |         |                |   |
| _ 上書さ1秋           | (子)(2)        |            | G       | tri+a          |   |
| 名前を付(             | ナて保存(品)       | )          |         |                |   |
| A22'\\\=#=        | 200           |            |         |                |   |
| パージョウル            | E1 <u>0</u> 7 |            | _       |                |   |
| 印刷( <u>P</u> )    |               |            | C       | trl+P          |   |
| 印刷プレビ             | ʻı–∭…         |            |         |                |   |
| :¥/≑/⊏\           |               |            |         |                | - |
| 전 같이 나            |               | 10 I 00    |         |                | 1 |
| インボート             | およりエクス        | ボートΦ       |         |                |   |
| プロパティ             | (P)           |            |         |                |   |
| 70/11/11          | <u></u>       |            |         |                |   |
| オフラインド            | 作業(例)         |            |         |                |   |
| - 閉じる( <u>C</u> ) |               |            |         |                |   |
|                   |               |            |         |                |   |

以下のようにプレビューが表示されます。この段階では全てのフレームが出力対象となっていますので、上部 のツールの「表示されたとおりに印刷する」を「選択されたフレームのみを印刷する」に変更します。これで、 でクリックしておいたフレームのみが出力対象になります。あとは印刷の指示をすれば OK です。

| ED扇( <u>P</u> ) |                                                                                                    | [/ı → ₩  &@                                                                                                    | 、<br>100x  、<br>表示され                                                                                                    | れたとおりに印刷す                                                                                                    | 3 · · ////////                                                                                                    | 閉じる(©)               |
|-----------------|----------------------------------------------------------------------------------------------------|----------------------------------------------------------------------------------------------------|----------------------------------------------------------------------------------------------------|----------------------------------------------------------------------------------------------------|----------------------------------------------------------------------------------------------------|----------------------|
|                 | 柏崎市教育情報支援                                                                                                    | システム ログイン<br>システム                                                                                                    | ∼~-ÿ                                                                                                    | Goo                                                                                                    | この部分を「選<br>のみを印刷する                                                                                                    | 択されたフレーム<br>」に変更します。 |
|                 | 12-401-46 ET 10448 - 546                                                                                       | /////////////////////////////////////                                                                                       | Jogie Tanoo:                                                                                                    |                                                                                                    | àoogle ↓ 検索                                                                                                    |                      |
|                 |                                                                                                    | セキュリティ情報     2004/01/15 シマンテッ     和tiVirus定義ファイル     最新パーション60114e     2004/01/14 トレンドマ     クロ     ウイルスパスター情報     最新りなーン724 | あすすめ           2         はりきって ドレート           2         の音景が集           2         のう音景が集           2         2003/11/13           2         2003/11/13           数育用画像素材を活用する         2002/12/16           2         2012/12/16 |                                                                                                    | 地気情報 中気情報 う市教育委員会学 教育記録所 6市立教育センター 6、(ドット)MAP 均市内の小中学校 日ホークホー学校                                                                                                    |                      |
| 🏉 百用            | プレビュー                                                                                                    |                                                                                                    |                                                                                                    |                                                                                                    |                                                                                                    | ×                    |
| ED)易(           | B   💩   ++ ++ ページ( <u>A</u>                                                                                    |                                                                                                    | द्रे 🔁 🛛 🔿 📓                                                                                                    | 蟹択されたフレーム                                                                                                    | のみを印刷する 🔽 🛛 ヘル                                                                                                    | プ(H) 閉じる(C)          |
|                 | <u>セキュリラ</u><br>2004/01/15 <u>シマンテ</u><br>AntiVirus定義ファイル<br>品新パンペジンの114eの                                     | F-r情報<br>:ック<br>004/01/14) N                                                                                                | <del>あすすめ</del><br>まり書って <b>料</b> ▲1                                                                                                    |                                                                                                    | <b>地域情報</b><br>效育委員会学校教育課<br><u>段所</u>                                                                                                    | - 1                  |
| 4               | 2004/01/14<br>ウイルスバスター情報<br>最新/ターン7242003/                                                                     | <u>マイクロ</u><br>/01/13) <sup>N</sup><br>例                                                                                    | <ul> <li>         が月田<br/>画像素加集 振興事業<br/>53/11/13 <u>教育用画像素材<br/>集         </u></li> </ul>                                                                                                    |                                                                                                    | <u>立教育センター</u><br><u><sup>8</sup>ット)MAP</u><br>柏崎市内の小中学校                                                                                                    |                      |
|                 | 2004/01/14 Micross<br>Windows(こ含まれる)<br>「MS04-003」がアナウ<br>刻度は「重要」で、イ<br>しただけで攻撃を受け<br>ようですが、Windows!<br>ください。* | oftよりほとんどの 教<br>NDACの脆弱性 20<br>シンスされました。深 NH<br>ンターネットに接続 報<br>はようなことはない み-<br>Updateを実施して 20<br>料                          | 育用画像素材を活用する事例集<br>92/12/06 NHK学校放送ON<br>KKの教育 単細情報、授業に役立<br>子どものためのコンテンツなどが想<br>てします<br>93/05/14 <u>理科約っとわーく</u><br>学技術・理科教育用デジタル教材                                                                                             | <u> <u> </u> <u> </u></u>                                                                                                    | <u> 至 枚<br/></u>                                                                                                    |                      |
|                 | 2003/07/17 <u>総で見</u><br>マイクロンフト提供のは<br>修正ブログラムの通用<br>解説しています。<br>教育委員<br>2003/12/24 情報教                       | <u>るセキュリティ 情報</u><br>ニリティ 情報サイト。<br>提<br>たなどをわかりやすく<br>し<br>会から<br>(育コーディネータ通<br>・1                                         | こもおよぶ茶材コンテンツをネットワ<br>共するサイト。<br>03/05/28 <u>17授業実践ナビ</u><br>部科学省による「全ての教員がIT<br>27授業を行うことができるよう、各教<br>営業実践地に用する地もサイト」                                                                                                    | 1-5で<br>転波小3<br>転加小3<br>転石小3<br>転石小3<br>転石小3<br>転石小3<br>転石小3<br>転石小3<br>電石小3<br>電石<br>電石<br>石<br>石<br>石<br>石<br>石<br>石<br>石<br>石<br>石<br>石<br>石<br>石<br>石 | <u>い子校</u><br><u>学校</u><br><u>瑞穂中学校</u><br><u>学校</u><br><u>学校</u><br><u>学校</u><br><u>学校</u><br><u>学校</u><br><u>学校</u><br><u>学校</u><br><u>学校</u><br><u>学校</u><br><u>学校</u><br><u>学校</u><br><u>学校</u><br><u>学校</u> |                      |
|                 | 信第8号を各校に回<br>ていただきました。本3<br>載しましたのでご覧下<br>2003/12/18 平成19                                                      | 1覧として配布させ 200<br>システム上にも掲 201<br>さい。 日<br>5年度県外研修 い                                                                         | スポンロメリカにはラックマルロックトレコ<br>33/06/17 教育情報ナショナ川<br>本で教育情報を扱う中核的なWe<br>学習者や教育関係者をサポート                                                                                                    | <u>センタ</u> 野田小<br><u>キャック</u><br>サーク<br>サーク<br>サーク<br>サーク<br>サーク<br>サーク<br>サーク<br>サーク                                                                                                    |                                                                                                    |                      |

## 3. 画像や文字だけでなく、背景もカラーで印刷したい場合

InternetExplorerの既定値では、Webページをカラー印刷してもページの背景、表やセルの背景の色は出力されません。これを背景等も含めてカラー印刷したい場合には以下の設定変更を行ってから印刷します。ただし、 背景が濃い色で塗りつぶされたような配色のページを出力すると、インクやトナーの消費量が大きくなりますの で、注意してください。

InternetExplorer を起動します。どのページが表示されていても OK です。

「ツール」メニューから「インターネットオプション」を選択します。

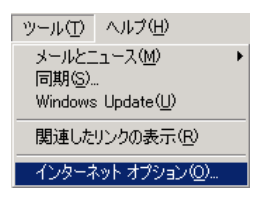

以下のようなダイアログが表示されますので、「詳細設定」タブの「設定」欄から「背景の色とイメージを印 刷する」を探し、チェックマークを付けます(元に戻したい場合は、チェックマークを外します)。次に「OK」 ボタンをクリックして、「インターネットオプション」ダイアログを閉じます。

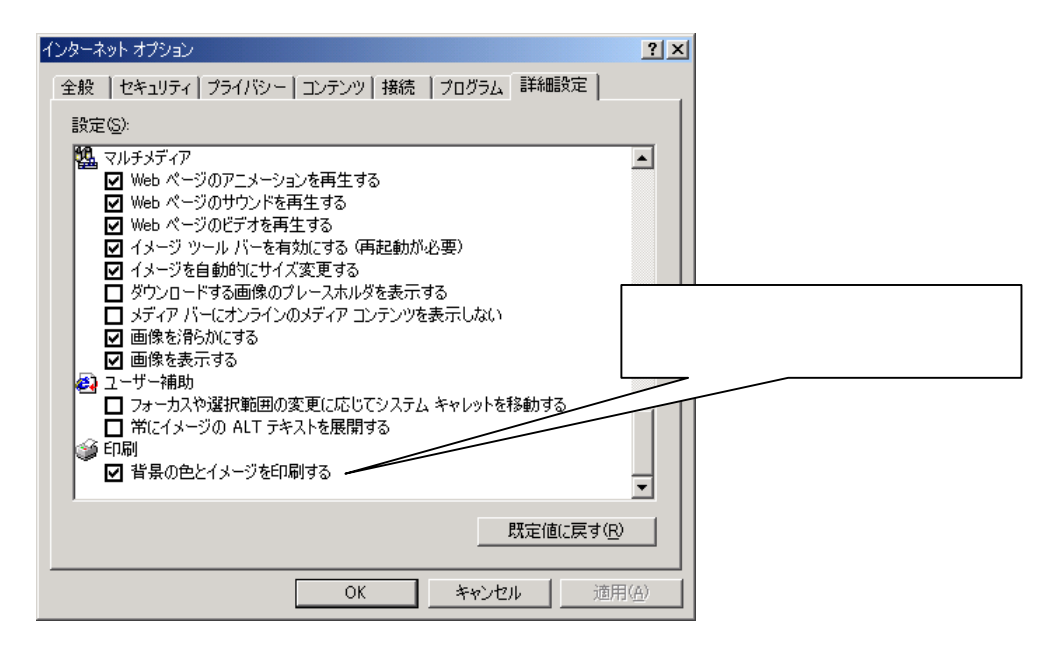

以上で、設定は完了です。印刷の指示をすれば背景なども含めてカラーで出力されるようになります。

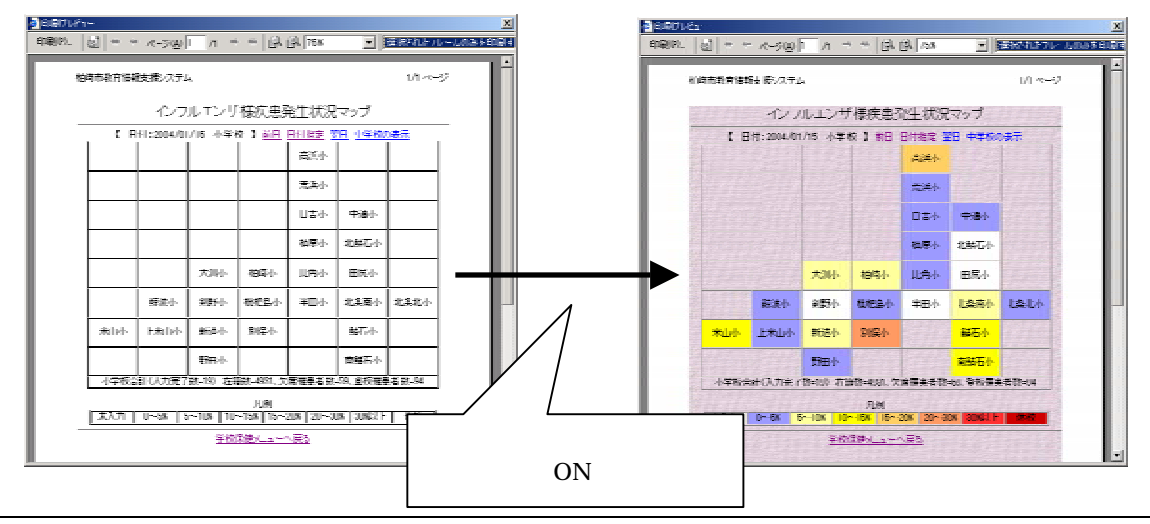